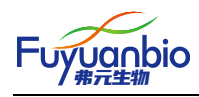

# ABI 7500 实验上机设置及数据分析

## 实验上机前设置

1、进入 Real-Time PCR Software 软件 Setup 界面,完成以下实验前设置。

| Experiment Menu «     |
|-----------------------|
| Setup                 |
| Experiment Properties |
| Plate Setup           |
| Run Method            |
| Reaction Setup        |
| Materials List        |

#### 1.1、Experiment Properties 设置

按照下图所示选择: Genotyping →Taqman®Reagents →Standard →Include: Pre-PCR、Read

Amplification, Post-PCR Read

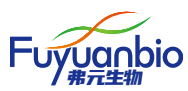

| • What type of experiment do you want to set up?                                                                                |                                                                             |                                       | 1 |  |  |  |  |  |  |  |
|----------------------------------------------------------------------------------------------------|-----------------------------------------------------------------------------|---------------------------------------|---|--|--|--|--|--|--|--|
| Quantitation - Standard Curve                                                                                                   | Quantitation - Relative Standard Curve                                      | Quantitation - Comparative Cr (ΔΔCr ) |   |  |  |  |  |  |  |  |
| Melt Curve                                                                                                    | √ Genotyping                                                                | Presence/Absence                      |   |  |  |  |  |  |  |  |
| Detect single nucleotide polymorphism variants of a target nucleic acid seq                                                     | uence in samples.                                                           |                                       |   |  |  |  |  |  |  |  |
| • Which reagents do you want to use to detect the target seque                                                                  | nce?                                                                        |                                       |   |  |  |  |  |  |  |  |
| √ TaqMan® Reagents Other                                                                                                    |                                                                             |                                       |   |  |  |  |  |  |  |  |
| The PCR reactions contain primers designed to amplify the target sequence                                                       | e and a TaqMan® probe designed to detect amplification of the target sequer | nce.                                  |   |  |  |  |  |  |  |  |
| • Which ramp speed do you want to use in the instrument run?                                                                    |                                                                             |                                       |   |  |  |  |  |  |  |  |
| √ Standard (~ 2 hours to complete a run)                                                                                        |                                                                             |                                       |   |  |  |  |  |  |  |  |
| For optimal results with the standard ramp speed, Applied Biosystems recommends using standard reagents for your PCR reactions. |                                                                             |                                       |   |  |  |  |  |  |  |  |
|                                                                                                    |                                                                             |                                       |   |  |  |  |  |  |  |  |
| What do you want to include in the instrument run?                                                                              |                                                                             |                                       |   |  |  |  |  |  |  |  |
| Include: Vere-PCR Read Vert Amplification Vert Post-PCR Read                                                                    |                                                                             |                                       |   |  |  |  |  |  |  |  |

### 1.2、Plate Setup 设置

按照下图所示设置 Assign SNP Assay(s) to the Selected Wells 中探针荧光基团标记内容

| Assign SNP Assay(s        | s) to the Selected Wells.              |          |                            |                |          |                 |        |        |
|---------------------------|----------------------------------------|----------|----------------------------|----------------|----------|-----------------|--------|--------|
| -                         |                                        | 4        |                            |                |          |                 |        |        |
| Create New SNP As         | ssay Add Saved SNP Assa                | / Ed     | lit 🔻                      |                |          |                 |        |        |
|                           |                                        | _        | Save SN                    | NP Assay       |          |                 |        |        |
| Assign SNP Assay          |                                        |          | Edit SN                    | P Assav        | Soloc    | tod SNP Assa    | ,      |        |
| SNP Assav 1               |                                        |          | Delete 9                   | SNP Assay      | Selec    | LEU ONF ASSA    | /      | -      |
|                           |                                        |          |                            |                |          |                 |        |        |
|                           |                                        |          |                            |                |          |                 |        |        |
| Fdit SNP Assav            |                                        |          |                            |                |          |                 |        | 23     |
|                           |                                        |          |                            |                |          |                 |        |        |
| Make changes below, then  | click "OK" to save your changes to the | brary. C | lick "Reset                | Fields" to und | o all yo | ur changes.     | *= Req | luired |
| SNP Assay Name:           | rs671                                  | Color:   | <ul> <li>Assay</li> </ul>  | ID:            |          |                 |        |        |
| Allele 1 Name or Base(s): | G                                      | Color:   | <ul> <li>Report</li> </ul> | ter: VIC       | •        | Quencher: NFQ-N | GB     | •      |
| Allele 2 Name or Base(s): | A                                      | Color:   | <ul> <li>Report</li> </ul> | ter: FAM       | •        | Quencher: NFQ-N | GB     | •      |
| Comments:                 |                                        |          |                            |                |          |                 |        |        |
|                           |                                        |          |                            |                |          |                 |        |        |
|                           |                                        |          |                            |                |          |                 |        |        |
|                           |                                        |          |                            |                |          |                 |        |        |
|                           |                                        |          |                            |                |          |                 |        |        |
| Reset Fields              | (                                      | ок       |                            |                |          |                 | Ca     | ncel   |

按照下图所示设置 Assign Sample to the Selected Wells 中样本信息

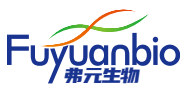

| ssign \$ | Sample to | the Selected Wel | ls.         |               |       |  |
|----------|-----------|------------------|-------------|---------------|-------|--|
| Add Ne   | w Sample  | Add Saved Sample | Save Sample | Delete Sample |       |  |
| Assign   | Sample    |                  |             |               | Color |  |
|          | gDNA 1    |                  |             |               | •     |  |
|          | Sample 2  | !                |             |               | •     |  |
|          | Blood 3   |                  |             |               | •     |  |
|          | 1         |                  |             |               |       |  |

按照下图所示设置 Select the dye to use as the passive reference 中 ROX 信息

| Select the dye to use as the passive reference. |  |
|-------------------------------------------------|--|
| ROX •                                           |  |

根据下图设置 View Plate Layout 中样本面板的信息。根据实际实验内容和八联排 PCR 管或 96 孔

板位置设置。设置方法:在96孔面板界面左键单击选中需要设置孔,在SNP Assay name 和 Sample name 对应小方框中左键单击选中。

| Assign 9  | SNP Assay(s  | ) to the Selec   | ted Wells  | i.     |             |    | < |   | /iew Pl   | ate Lay    | yout          | View V       | Vell Ta | ble          |            |          |          |    |
|-----------|--------------|------------------|------------|--------|-------------|----|---|---|-----------|------------|---------------|--------------|---------|--------------|------------|----------|----------|----|
| Create I  | New SNP Assa | y Add Saved      | SNP Assay  | Edit 🔻 | •           |    | > |   |           |            | \$            | Select Wells | With:   | - Select Ite | em - 💌     | - Select | ltem - 🔻 | •] |
|           | /            | Viele 1/Allele 2 |            |        |             |    |   |   | Show      | v in Wells | •             | 📘 View Le    | gend    |              |            |          |          |    |
| Assign    | SNP Ass F    | Reporter         | Task       |        |             | ~  |   |   | 1         | 2          | 3             | 4            | 5       | 6            | 7          | 8        | 9        | Τ  |
|           | 13071        |                  | Onknown    |        |             | Ŧ  |   | A |           |            |               |              |         |              |            |          |          |    |
| Assign S  | Sample to th | e Selected V     | /ells.     |        |             |    |   | в |           |            |               | gDNA 1       |         |              |            |          |          | T  |
| Add Nev   | w Sample 🛛 A | dd Saved Sampl   | e Save S   | ample  | Delete Samp | le | : | С |           |            |               | Sample 2     |         |              |            |          |          |    |
| Assign    | Sample       |                  |            |        | Colo        | r  |   | D |           |            |               | Blood 3      |         |              |            |          |          | T  |
|           | gDNA 1       |                  |            |        |             | •  |   | E |           |            |               | 0 13         |         |              |            |          |          | T  |
|           | Sample 2     |                  |            |        |             | •  |   |   |           |            |               |              |         |              |            |          |          | +  |
|           | Blood 3      |                  |            |        |             | •  |   | F |           |            |               |              |         |              |            |          |          |    |
|           |              |                  |            |        |             |    |   | G |           |            |               |              |         |              |            |          |          |    |
| Select th | he dye to us | e as the pas     | sive refer | ence.  |             |    |   | н |           |            |               |              |         |              |            |          |          |    |
| ROX       | •            |                  |            |        |             |    |   | w | ells: 🚺 : | 3 Unknow   | /n <b>N 0</b> | Negative C   | ontrol  | P 0 Posit    | tive Contr | ol       |          | _  |

Well 信息必须包含 SNP Assay name 和 Sample name。

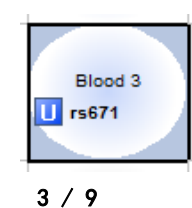

弗元(上海)生物科技有限公司

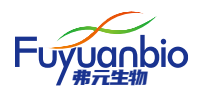

1.3、Run Method 界面设置

根据下图设置 Run Method 中扩增程序及荧光信号采集信息。

Reaction Volume Per 10 Well

Holding Stage: 95.0°C 10:00min

Cycling Stage: 95.0°C 00:10min 60.0°C 00:30min (Collect Data) Number of Cycles 40

Post-PCR Read : 60.0°C 01:00min (Collect Data)

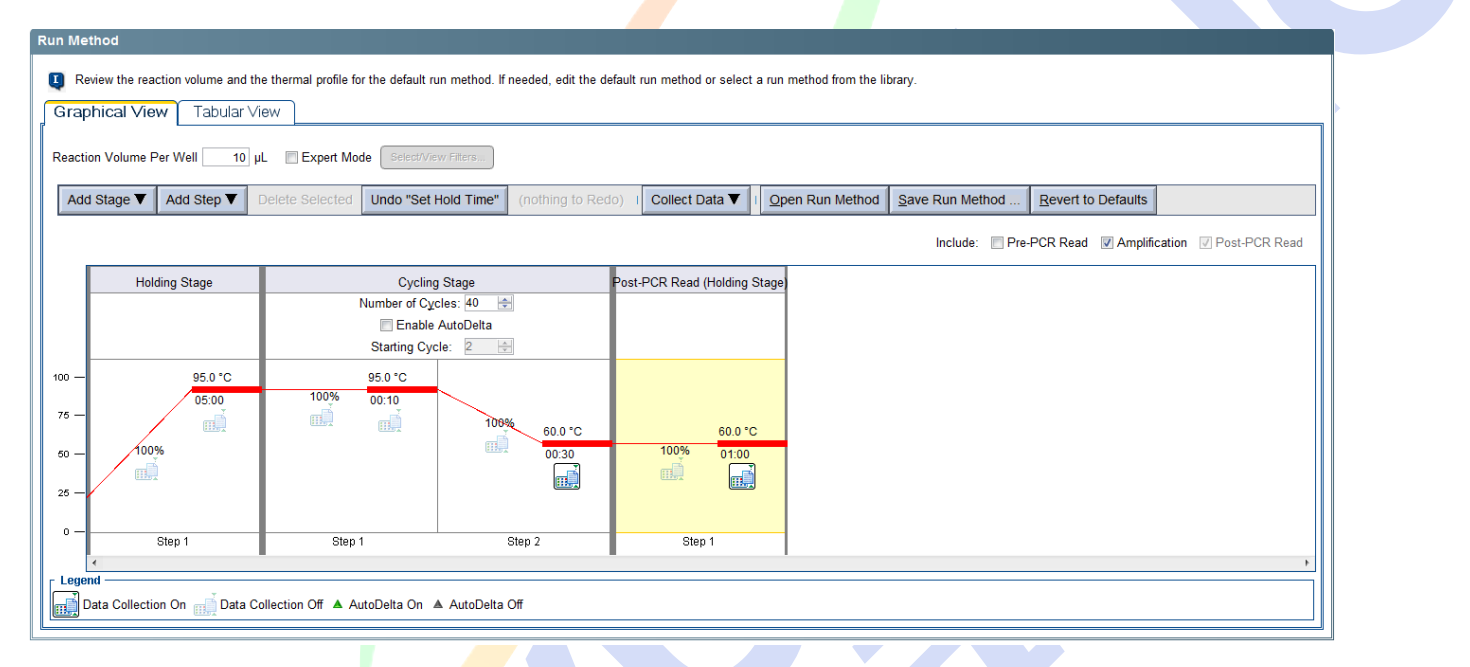

1.4、Reaction Setup 和 Materials List 无需设置。

1.5、程序运行

所有设置完成后,按照面板设置信息放入需要扩增分析的八联管或96孔PCR板,点击START

RUN 运行程序

| Experiment: Untitled | Type: Ge    | notyping Reagen | ts: TaqMan® Reagents | START RUN 📡 |
|----------------------|-------------|-----------------|----------------------|-------------|
| 程序运行印                | 寸长约1H,程序运行结 | 束后,数据自动保存。      | )                    |             |

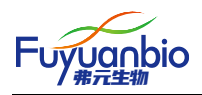

## 数据分析

为更准确、直观的分析基因分型结果,需将7500运行的 eds 数据文件导入 TaqMan® Genotyper Software 软件中进行进一步分析。该软件的官方下载地址为

https://www.thermofisher.com/cn/zh/home/technical-resources/software-downloads/taqman-genotypersoftware.html

1、 Create Study

打开 TaqMan® Genotyper Software 软件,点击 Create Study 创建研究方法。进入设置界面设置相

关系数。

1.1、Properties 设置

Study Name: 设置人员自行确定

Instrument Type: 7500 Fast Real-Time PCR System

Experiment Type: Real-time

|                     | Study Properties                                                                                                    |
|---------------------|----------------------------------------------------------------------------------------------------|
| Setup<br>Properties | Study Name:       Untitled         Instrument Type:       7500 Fast Real-Time PCR System         Experiment Type:       Real-time |
| Experiments         | Study Contents                                                                                                    |
|                     | Number of Experiments in Study: 0                                                                                                 |
| Assays              | Number of Assays in Study: 0                                                                                                    |
| 61                  | Number of Samples in Study: 0                                                                                                    |
| Sampies             | Number of Reference Samples in Study: 0                                                                                           |
| References          | History Summary                                                                                                    |
|                     | Creation Date: 05/20/2019 13:49:38 CST                                                                                            |
|                     | Created by: GUEST                                                                                                    |
|                     |                                                                                                    |

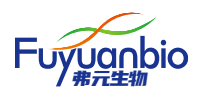

1.2、Experiments 设置

在 Experiments 设置界面内, 点击 Import 导入需要分析的 7500 运行 eds 数据

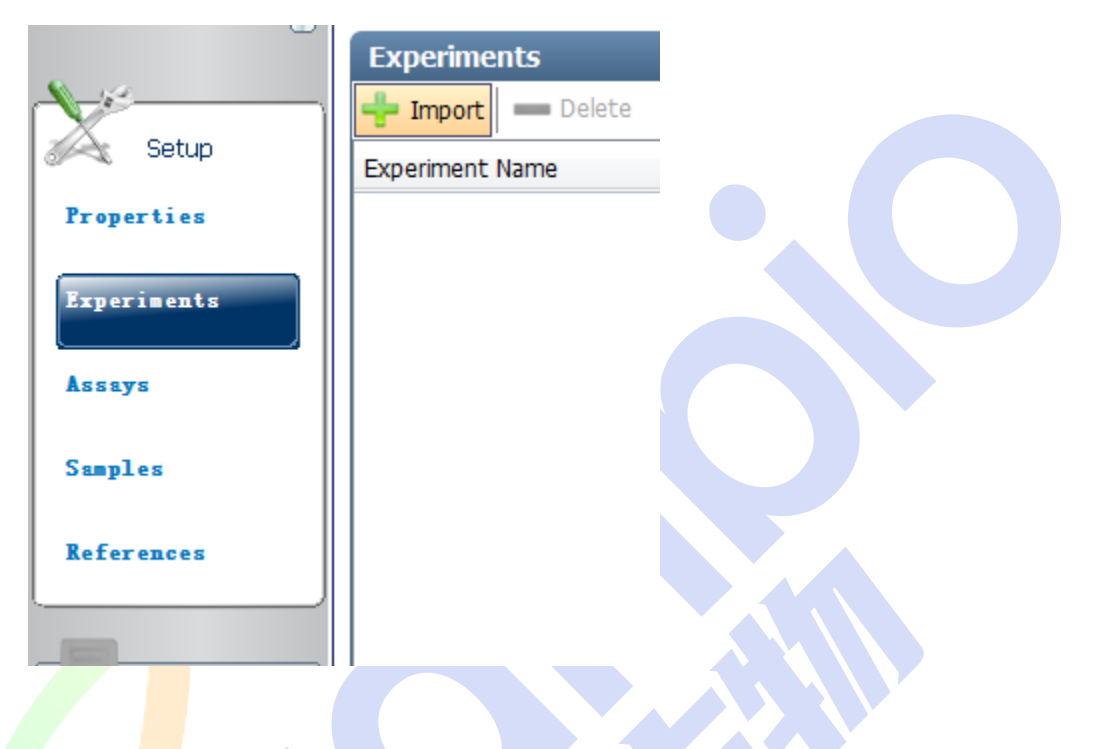

1.3、Assays 设置

在 Assays 设置界面点击 Edit 设置 Assay 探针信息。特别注意: Base 不得漏填

|             | Assays                     |                                |            |             |             |                    |               |               |  |
|-------------|----------------------------|--------------------------------|------------|-------------|-------------|--------------------|---------------|---------------|--|
|             | 🕂 Import 🚟 Edit 🛑 Delete 🛛 | Delete All                     |            |             |             |                    |               |               |  |
| Jetup Setup | Assay ID                   | Assay Name                     | # of Wells | Description | Gene Symbol | NCBI SNP Reference | Allele 1 Base | Allele 2 Base |  |
| Properties  | rs671                      |                                | 8          |             |             |                    |               |               |  |
| Experiments |                            | Edit Assay                     |            |             |             | 22                 |               |               |  |
| Asseys      |                            | Edit the selected assay. Assay |            |             |             |                    |               |               |  |
| Sumples     |                            | ID: rs671                      |            | Allele 1    |             |                    |               |               |  |
| References  |                            | Name:<br>Description:          |            | Base: G     | Dye: VIC    |                    |               |               |  |
|             |                            | NCBI SNP Reference:            |            |             |             |                    |               |               |  |
| Analysis    |                            | Gene Symbol:                   |            | Allele 2    |             | _                  |               |               |  |
| <b>(</b> )  |                            | Context Sequence:              |            | Name: A     |             |                    |               |               |  |
| Export      |                            | Chromosome:                    |            | Base: A     | Dve: FAM    |                    |               |               |  |
|             |                            | Position:                      |            |             |             |                    |               |               |  |
|             |                            |                                |            |             | OK Can      | cel                |               |               |  |
|             |                            | (                              |            |             |             |                    |               |               |  |
| 3           |                            |                                |            |             |             |                    |               |               |  |
|             |                            |                                |            |             |             |                    |               |               |  |

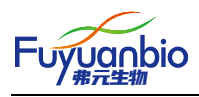

2、结果读取

正确完成上述所有设置后,点击 Analysis 进入结果读界面,自动生成基因分型结果。Sample ID 右栏的 Call 即为基因分型结果。

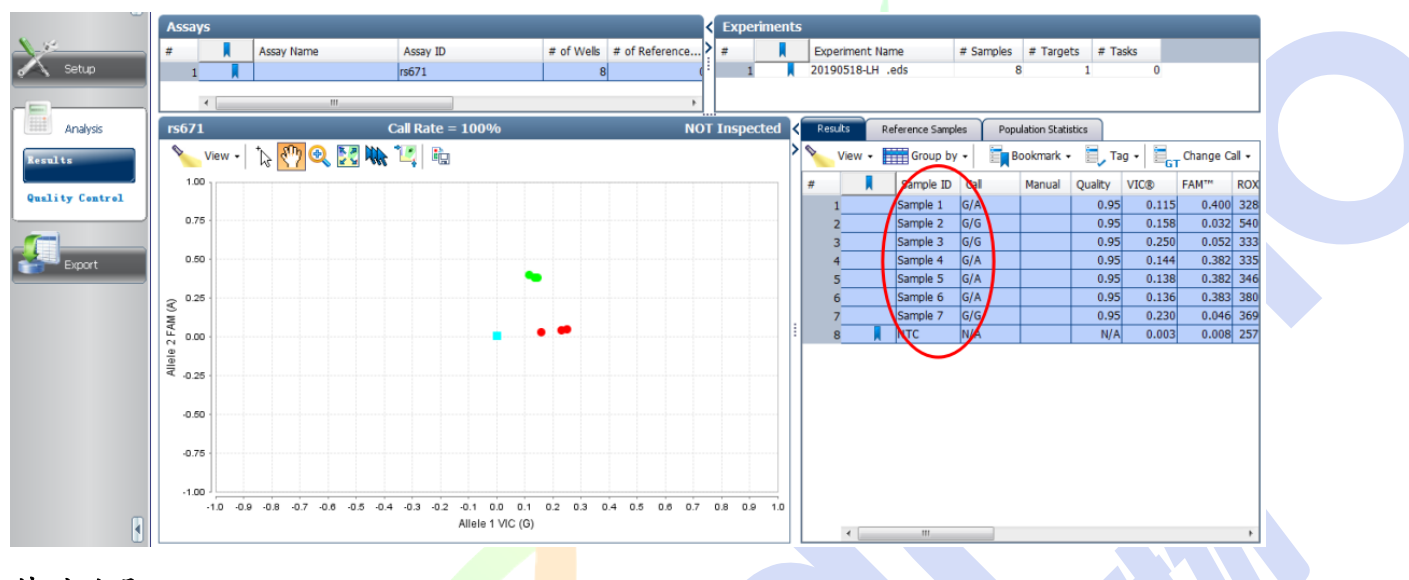

特别说明:

对于三种基因型均匀分布的 SNP, 分区界面应呈现明显的蓝、绿、红三个区域。蓝色代表 FAM 标记的纯合基因型,绿色代表杂合型,红色代表 VIC 标记的纯合基因型。

对于三种基因型不均匀分布的 SNP,特别是 90% 以上的是某单一基因型,分区界面可能只出现 一种颜色区域。软件自行分析数据时,可能出现误差,需要人工校正。

校正方法:

进入 Analysis 界面, 左键选中需要调整的点, 右键单击, 根据基因型频率, 选择样本实际基因

型。

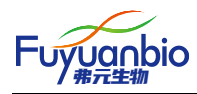

|           | Assays                                        |                                |              |         | <                   | Ехр  | erimen | ts  |             |                |           |               |          |        |          |      |
|-----------|-----------------------------------------------|--------------------------------|--------------|---------|---------------------|------|--------|-----|-------------|----------------|-----------|---------------|----------|--------|----------|------|
|           | # Assay Name                                  | Assay ID                       | # of         | f Wells | # of Reference >    | =    |        | E   | periment Na | me             | # Sample: | a # Targe     | rts # Ta | asks   |          |      |
| Setup     | 1                                             | rs671                          |              | 8       | s (                 |      | 1      | 20  | 190518-LH . | eds            |           | 8             | 1        | 0      |          |      |
|           | •                                             | 1                              |              |         | ÷                   |      |        |     |             |                |           |               |          |        |          |      |
| Anaberiz  | rs671                                         | Call Rate = 100%               |              |         | NOT                 | Insp | ected  | < 🗖 | esults R    | eference Sampl | ns Po     | pulation Stat | istics   |        |          |      |
| nnaysis   | 🔪 View - [ 🔊 🖑 🍳                              | 🔀 🐘 🔟 🐁                        |              |         |                     |      |        | > 💊 | View •      | Group by       | - 6       | Bookmark ·    | - E, T   | ag - 🗐 | Change C | al • |
| •         | 1.00                                          |                                |              |         |                     |      |        |     |             | Sample ID      | Cal       | Manual        | Quality  | VIC®   | FAM**    | RO   |
| r Control | 0.75                                          |                                |              |         |                     |      |        |     | 1           | Sample 1       | A/A       | 1             | N/A      | 0.115  | 0.400    | 32   |
|           | 0.70                                          |                                |              |         |                     |      |        |     | 2           | Sample 2       | G/A       | 1             | N/A      | 0.158  | 0.032    | 54   |
|           | 0.50                                          |                                |              |         |                     |      |        |     | 3           | Sample 3       | G/A       | 1             | N/A      | 0.250  | 0.052    | 33   |
| Course 1  | € 0.25                                        |                                |              |         |                     |      |        |     | 4           | Sample 4       | A/A       | 1             | N/A      | 0.144  | 0.382    | 33   |
| apurt     | N.                                            |                                |              | _       |                     | _    |        |     | 5           | Sample 5       | A/A       | 1             | N/A      | 0.138  | 0.382    | : 34 |
|           | 0.00                                          |                                |              | 6       | /G                  |      |        |     | 6           | Sample 6       | A/A       | 1             | N/A      | 0.136  | 0.383    | . 38 |
|           | @ -0.25 ·                                     |                                |              | G       | i/A                 |      |        | :   | 7           | Sample 7       | G/A       | ~             | N/A      | 0.230  | 0.046    | 30   |
|           | 0.50                                          |                                |              | A       | /A                  |      |        | -   | 0           | and a          | N/A       |               | ny/      | 0.003  | 0.000    | 20   |
|           |                                               |                                |              | N       | lo Amplification    |      |        |     |             |                |           |               |          |        |          |      |
|           | -0.75 -                                       |                                |              | U       | Indetermined        |      |        |     |             |                |           |               |          |        |          |      |
|           | -1.00                                         |                                |              | P       | ossible Rare Allele |      |        |     |             |                |           |               |          |        |          |      |
|           | -1.0 -0.9 -0.8 -0.7 -0                        | 8 -0.5 -0.4 -0.3 -0.2 -0.1 0.0 | 0.1 0.2      | c       | lear Manual Call    |      | .9 1.0 |     |             |                |           |               |          |        |          |      |
|           |                                               | Allele 1 V                     | 1C (G)       | ō       | mit                 |      |        |     |             |                |           |               |          |        |          |      |
|           | Legend                                        |                                |              | U       | In-omit             |      |        |     |             |                |           |               |          |        |          |      |
|           | NTC (1) • VIC/V                               | /IC (0) • VIC/FAM (3)          | EAN          | T.      | ag for Ref Papel    |      |        |     |             |                |           |               |          |        |          |      |
|           | <ul> <li>No Amp (0)</li> <li>Under</li> </ul> | t (0) • PRA (0)                | × Invi       |         | In-tag Selected     |      |        |     |             |                |           |               |          |        |          |      |
| 4         | <ul> <li>Squares for Controls (1)</li> </ul>  | 🔺 Tria                         | ngles for Re |         | at Baselemanks      |      |        |     | 1           |                |           |               |          |        |          |      |
| <u> </u>  | 6                                             |                                |              | 8       | et Bookmarks        |      |        |     |             |                |           |               |          |        | _        | _    |
| 46        | Untitled ×                                    |                                |              |         | elect All Bookmarks |      |        |     |             |                |           |               |          |        |          |      |
|           |                                               |                                |              |         | lear selected       |      |        |     |             |                |           |               |          |        |          |      |

读取结果完毕后,关闭 TaqMan<sup>®</sup> Genotyper Software 软件,关闭前应点击 Yes 保存结果。该结果将保存在软件中,随时可以再次读取已分析数据。

| Save Ch | anges?                                                                      |
|---------|-----------------------------------------------------------------------------|
|         | Study "Untitled" contains unsaved changes. Save the changes before closing? |
|         | Yes No Cancel                                                               |

3、再次进行类似实验操作

再次进行类似实验,如果继续分析同一个 SNP 基因型,只需点击 Experiments 界面内的 Import 导入 7500 运行 eds 数据即可,其他设置不需要重复设置。

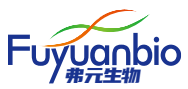

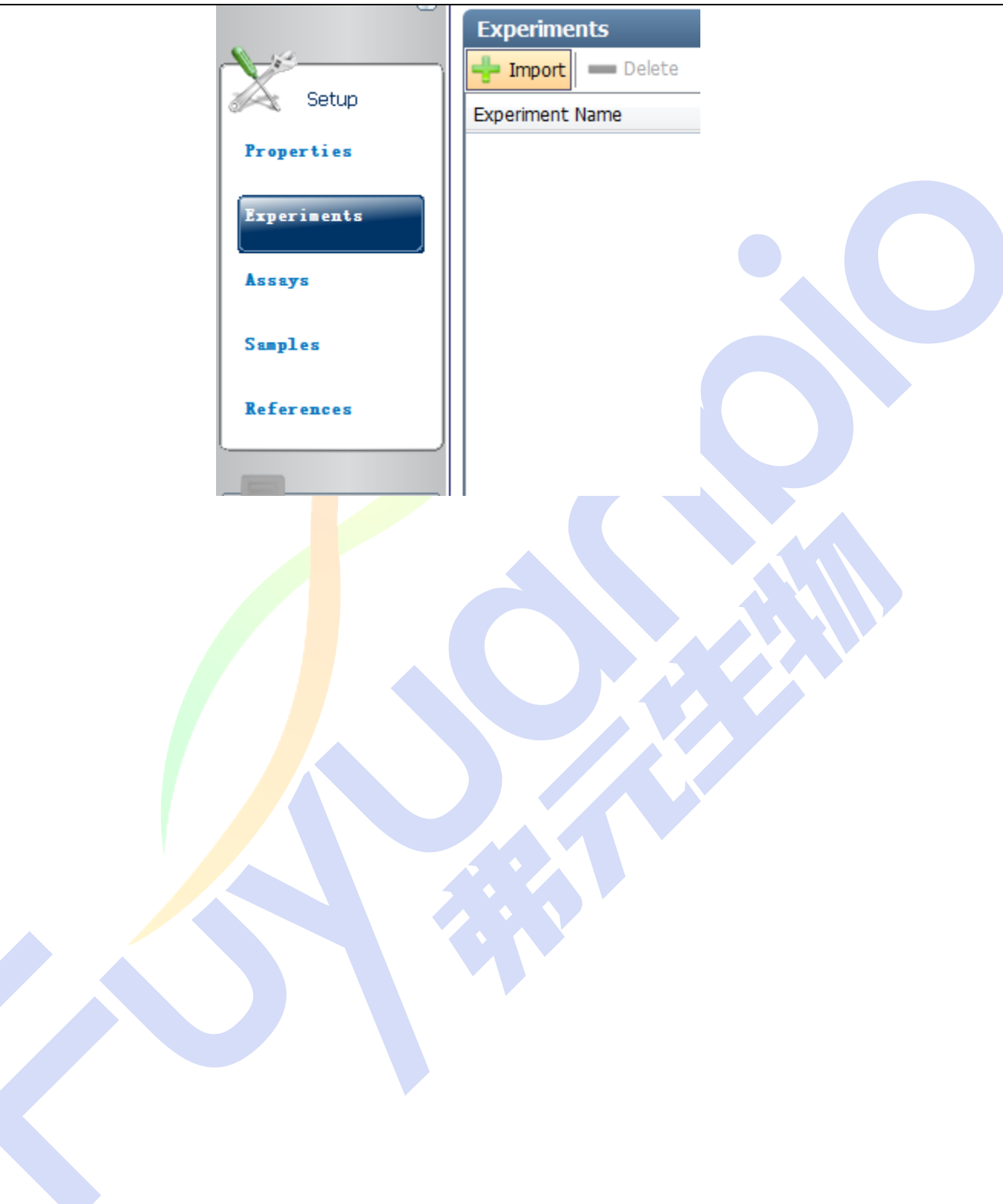